## NDiSTEM 2022 Digital Career & Graduate School Expo

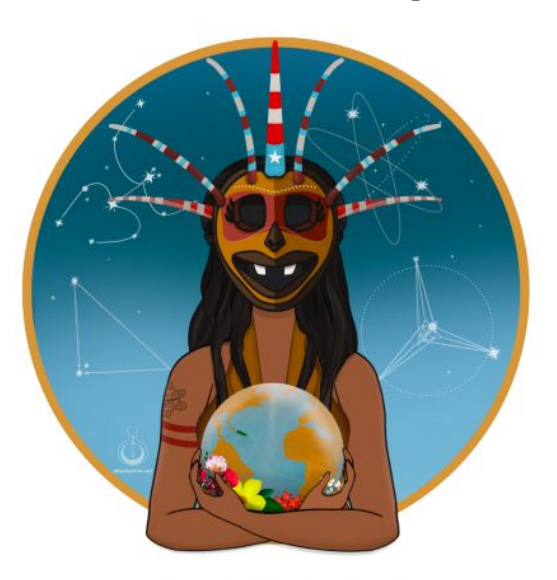

### **Book A Meeting Guide**

#### Click on the Exhibitor Halls to find the booth

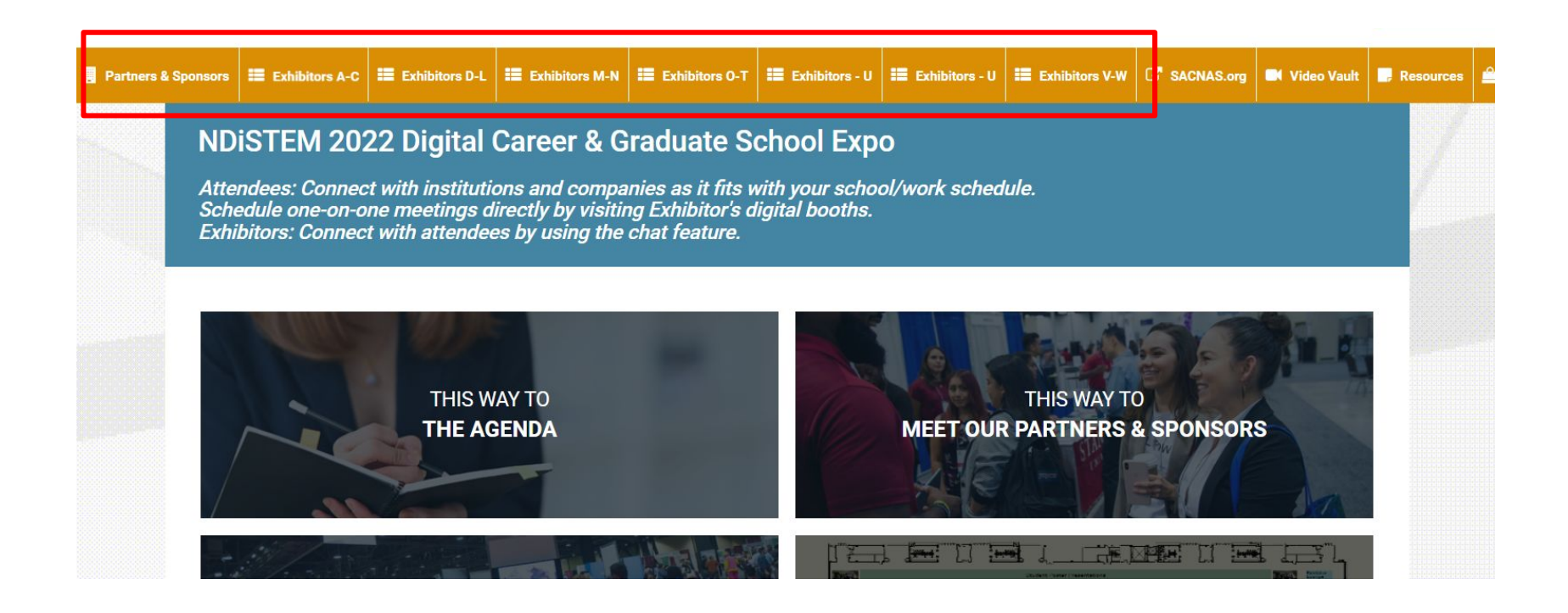

#### Click on the any of the Booths

| Partners & Sponsors | Exhibitors A-C | Exhibitors D-L | Exhibitors M-N | Exhibitors O-T | 📰 Exhibitors - U | 📰 Exhibitors - U | Exhibitors V-W | C SACNAS.org | 🖿 Video Vault | Resources |
|---------------------|----------------|----------------|----------------|----------------|------------------|------------------|----------------|--------------|---------------|-----------|
|                     |                |                |                |                |                  |                  |                |              |               |           |

Search company name

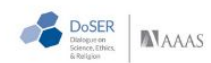

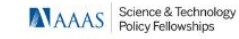

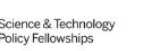

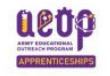

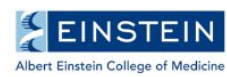

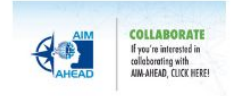

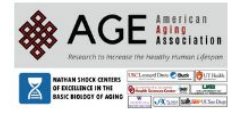

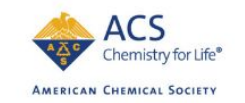

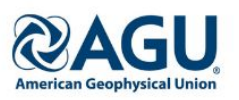

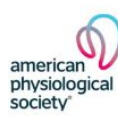

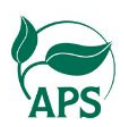

Scroll Down to see the Blue bar - Click on "Book a meeting" to see the available reps timings

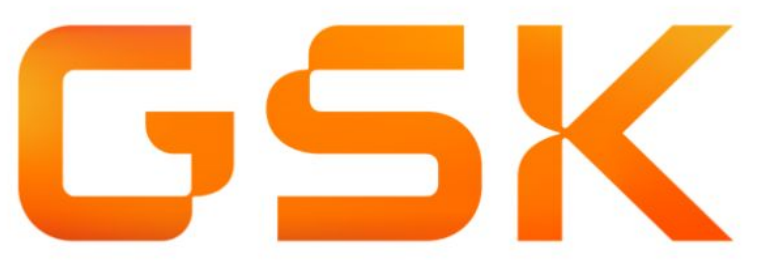

GSK is a global healthcare company with a special purpose - We unite science, technology and talent to get ahead of disease together.

At GSK we develop therapeutics that prevent and treat disease with vaccines, specialty and general medicines.

We focus on science of the immune

system, human genetics, and advanced technologies, investing in 4 core therapeutic areas and future opportunities to impact health at scale.

GSK YouTube GSK Twitter GSK LinkedIn GSK Careers Chat Timings Chat Book A Meeting

#### See the available timings of the reps to Book a meeting

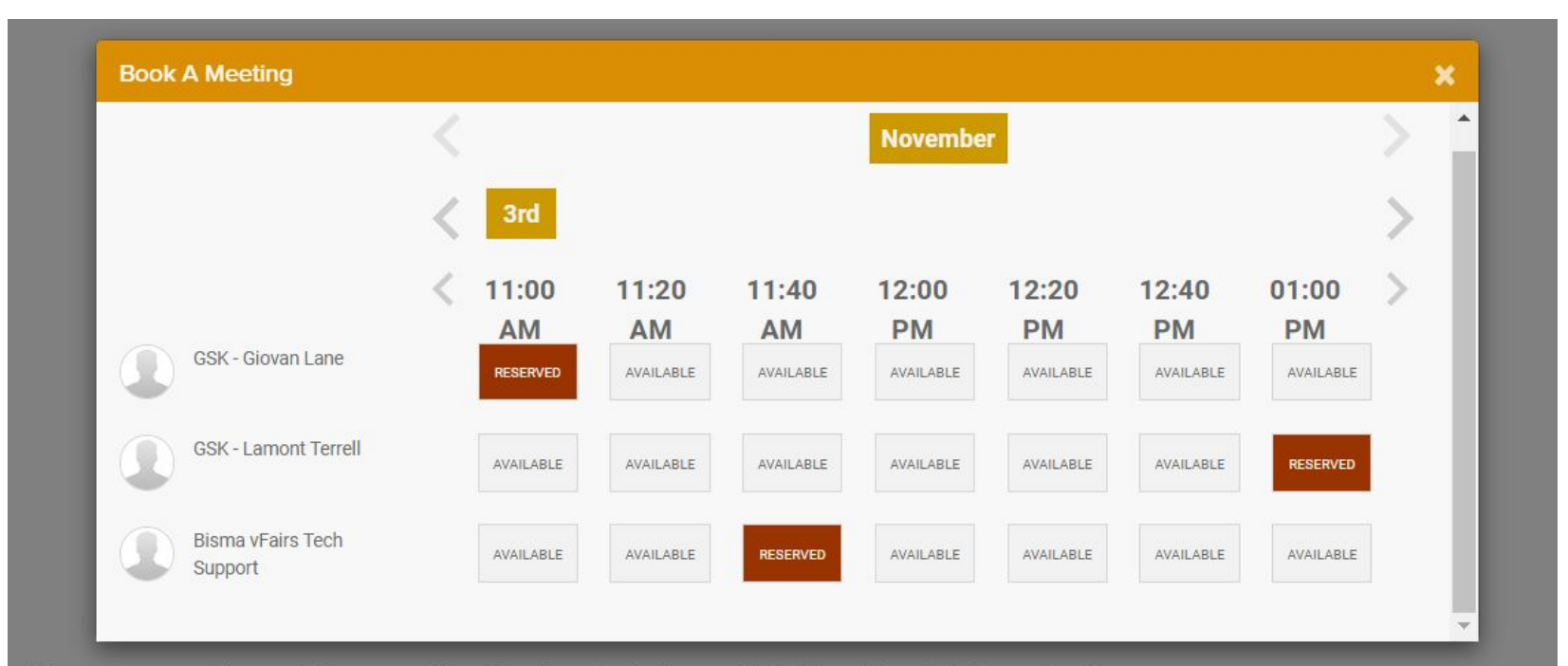

ealthcare company with a special purpose - We unite science, technology and talent to get ahead of disease together.

#### Click on "Reserve Slot"

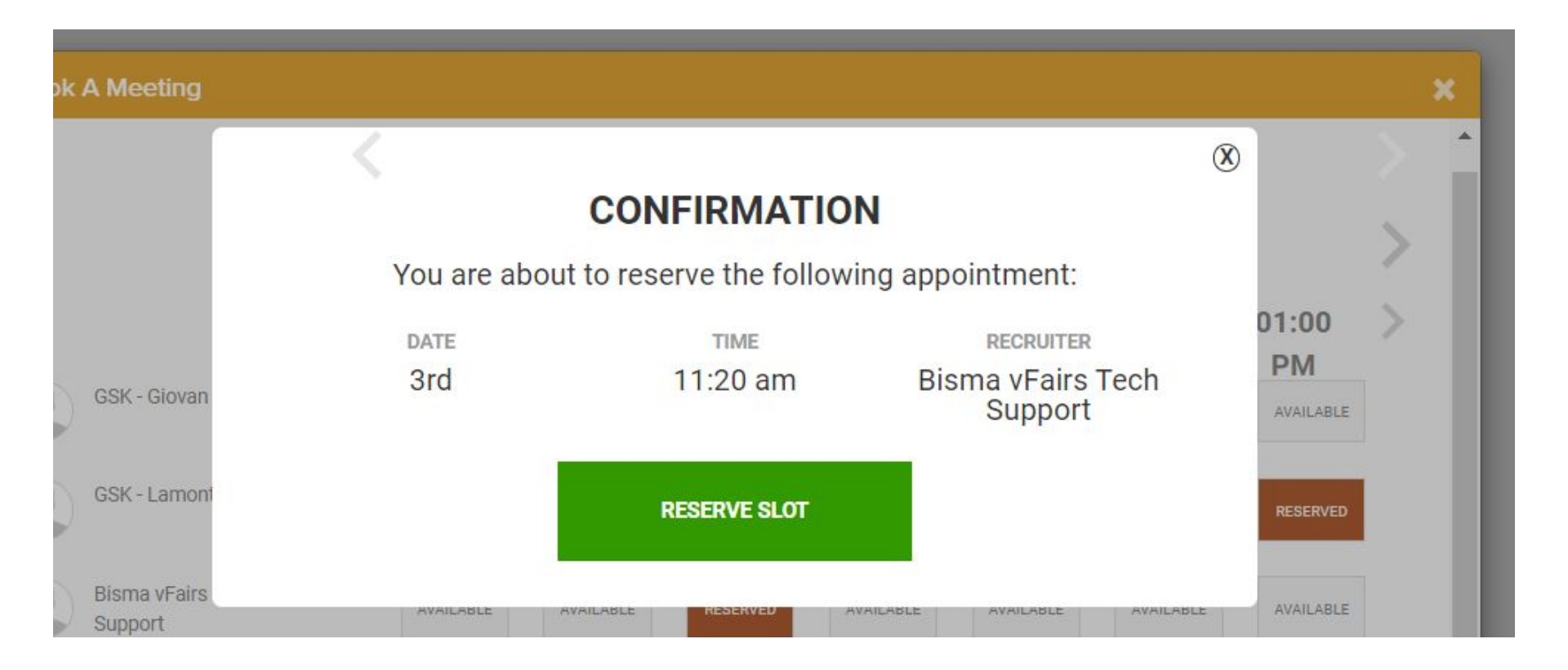

Once you click on "Reserve Slot" Booth Admin will receive your request. If the Booth Admin accepts/rejects your request, you will be notified via email. You will also start to see a "Chat Booking" on the Right of your screen. - Please do refresh your screen

| Book | A Meeting                    |                               |                                               |                                           |               | ×   |
|------|------------------------------|-------------------------------|-----------------------------------------------|-------------------------------------------|---------------|-----|
|      | CONFIRMATION                 |                               |                                               |                                           | 8             | > Î |
|      |                              |                               | >                                             |                                           |               |     |
|      | GSK - Giovan                 | DATE<br>3rd                   | тіме<br>12:00 pm                              | RECRUITER<br>Bisma vFairs Tech<br>Support | 01:00<br>PM   | >   |
|      | GSK - Lamont                 | Thank you for Booking A Meeti | ng. You will be notified via Email<br>request | once the Booth admin accepts your         | RESERVED      |     |
|      | Bisma vFairs Tech<br>Support | AVAILABLE A                   | VAILABLE AVAILABLE R                          | ESERVED AVAILABLE AVAILAB                 | BLE AVAILABLE |     |

#### Click on this Widget to see your Bookings

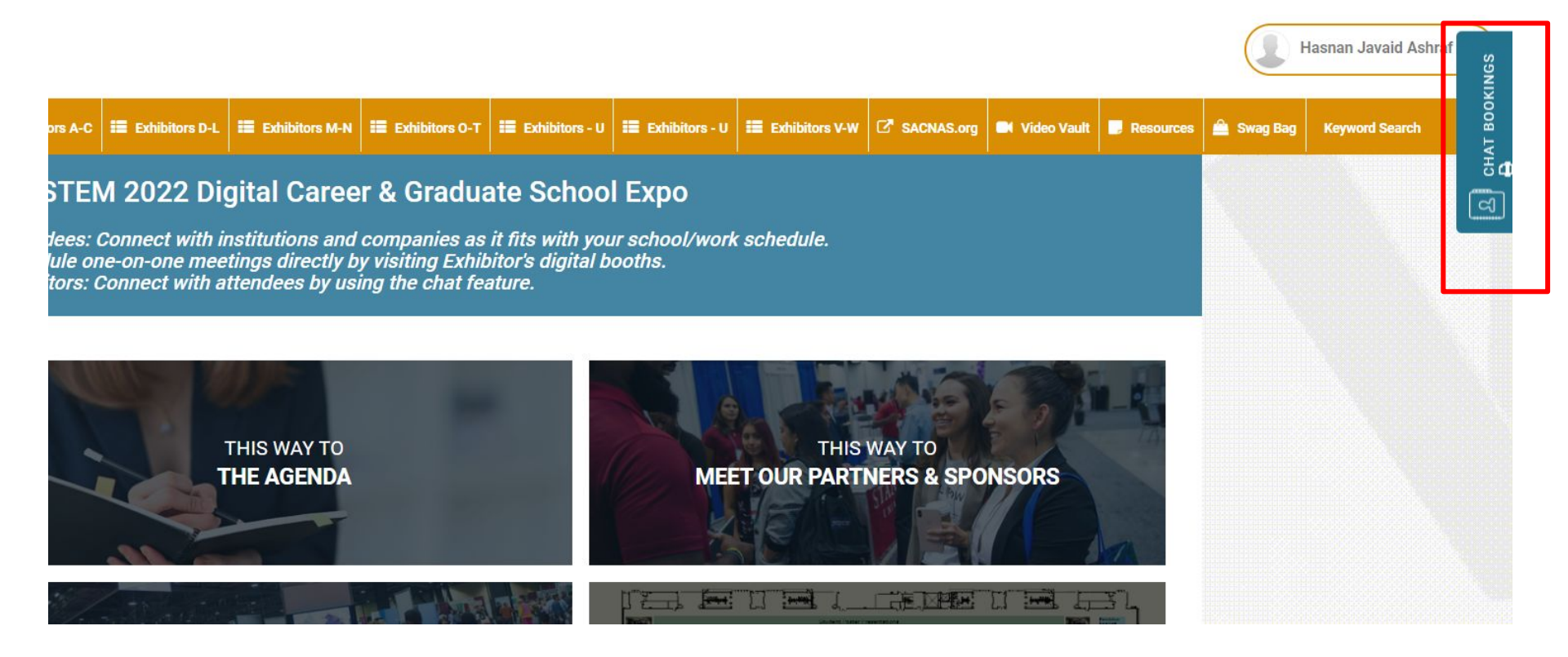

#### You will see the status of your Booking Here

| 요 CHAT BOOKINGS 🖨                                      |                         |                 |  |  |  |  |
|--------------------------------------------------------|-------------------------|-----------------|--|--|--|--|
| Yale Ciencia Initiative + Wu Tsai Institute - Giovanna | Nov 3, 2022 11:00 am PT |                 |  |  |  |  |
| Guerrero                                               | Ħ                       | Add to Calendar |  |  |  |  |
| (pending)                                              |                         |                 |  |  |  |  |
| Yale Ciencia Initiative + Wu Tsai Institute - Giovanna | Nov 3, 2022 11:20 am PT |                 |  |  |  |  |
| Guerrero                                               | 臣                       | Add to Calendar |  |  |  |  |
| (pending)                                              |                         |                 |  |  |  |  |
| GSK - Lamont Terrell                                   | Nov 3, 2022 01:00 pm PT |                 |  |  |  |  |
|                                                        | Ē                       | Add to Calendar |  |  |  |  |
| (pending)                                              |                         |                 |  |  |  |  |

# Once accepted you will receive an email. Please refresh your screen to the updated status in the Booking Widget

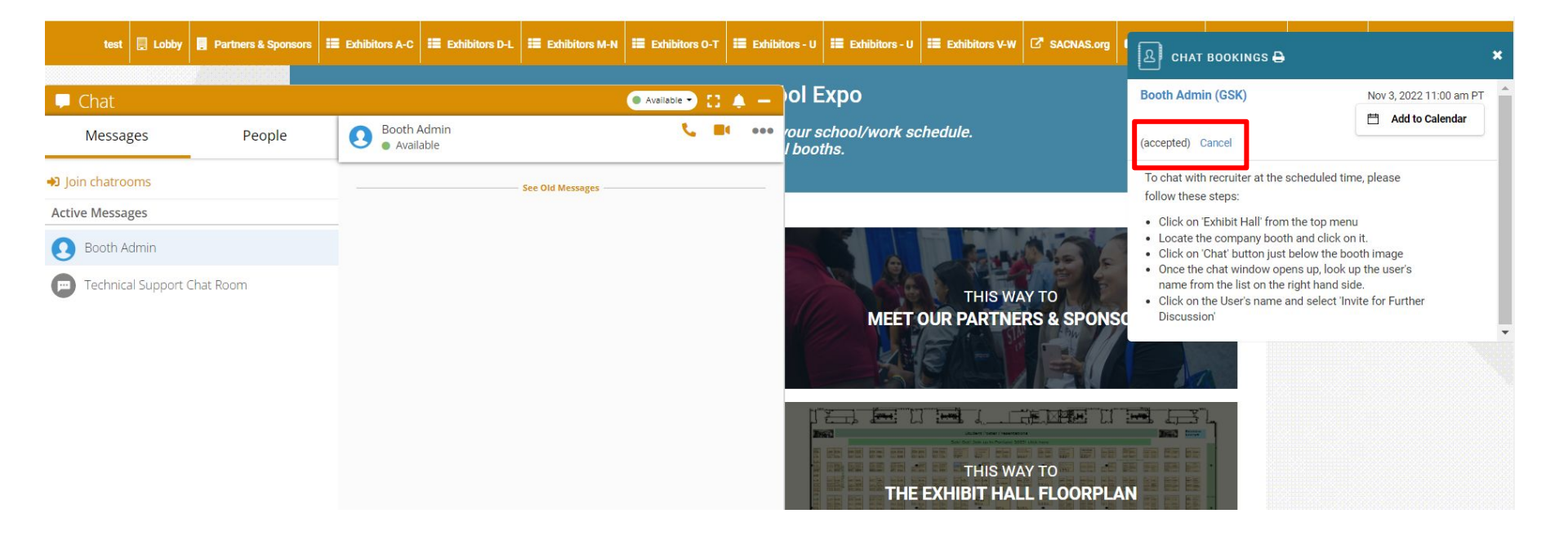

#### Click on the name to start a chat with the Booth Rep

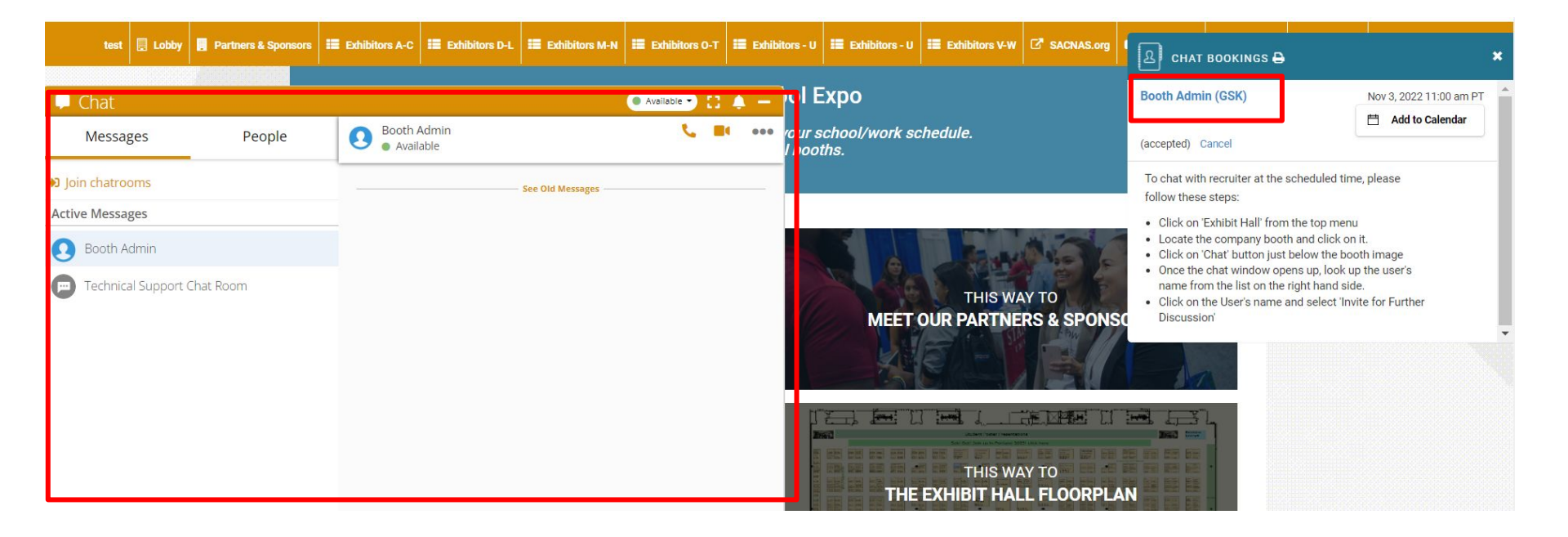